## **Reset Info di Accesso VPN**

Buongiorno,

per la VPN deve far dimenticare la vecchia password quindi deve andare in:

Start  $\rightarrow$  impostazioni  $\rightarrow$  Rete e Internet  $\rightarrow$  VPN  $\rightarrow$  cliccare sulla freccetta come di seguito

| 0 | INWIT<br>Non connesso | Connetti 💽 |
|---|-----------------------|------------|
|   |                       |            |

Opzioni Avanzate e poi cliccare su Cancella accanto a "Cancella info di accesso"

| Rete e Internet > VPN > INWIT                                          |                                                                                   |            |  |  |
|------------------------------------------------------------------------|-----------------------------------------------------------------------------------|------------|--|--|
| Proprietà connessione                                                  |                                                                                   | Modifica ^ |  |  |
| Nome connessione<br>Nome o indirizzo server<br>Tipo di info di accesso | INWIT<br>inwit-roma-mhjjrmtnhv.dynamic-m.com<br>Metodo di autenticazione generale |            |  |  |
| Cancella info di accesso                                               |                                                                                   | Cancella   |  |  |
| Impostazioni proxy per questa co                                       | onnessione VPN                                                                    | Modifica   |  |  |

E poi ri effettuare l'accesso alla VPN con la nuova password

Restiamo a disposizione

Cordiali Saluti